## Comunicazione del debito formativo alle famiglie

## **1)** Genera la lettera da uno dei modelli per la comunicazione del debito alle famiglie;

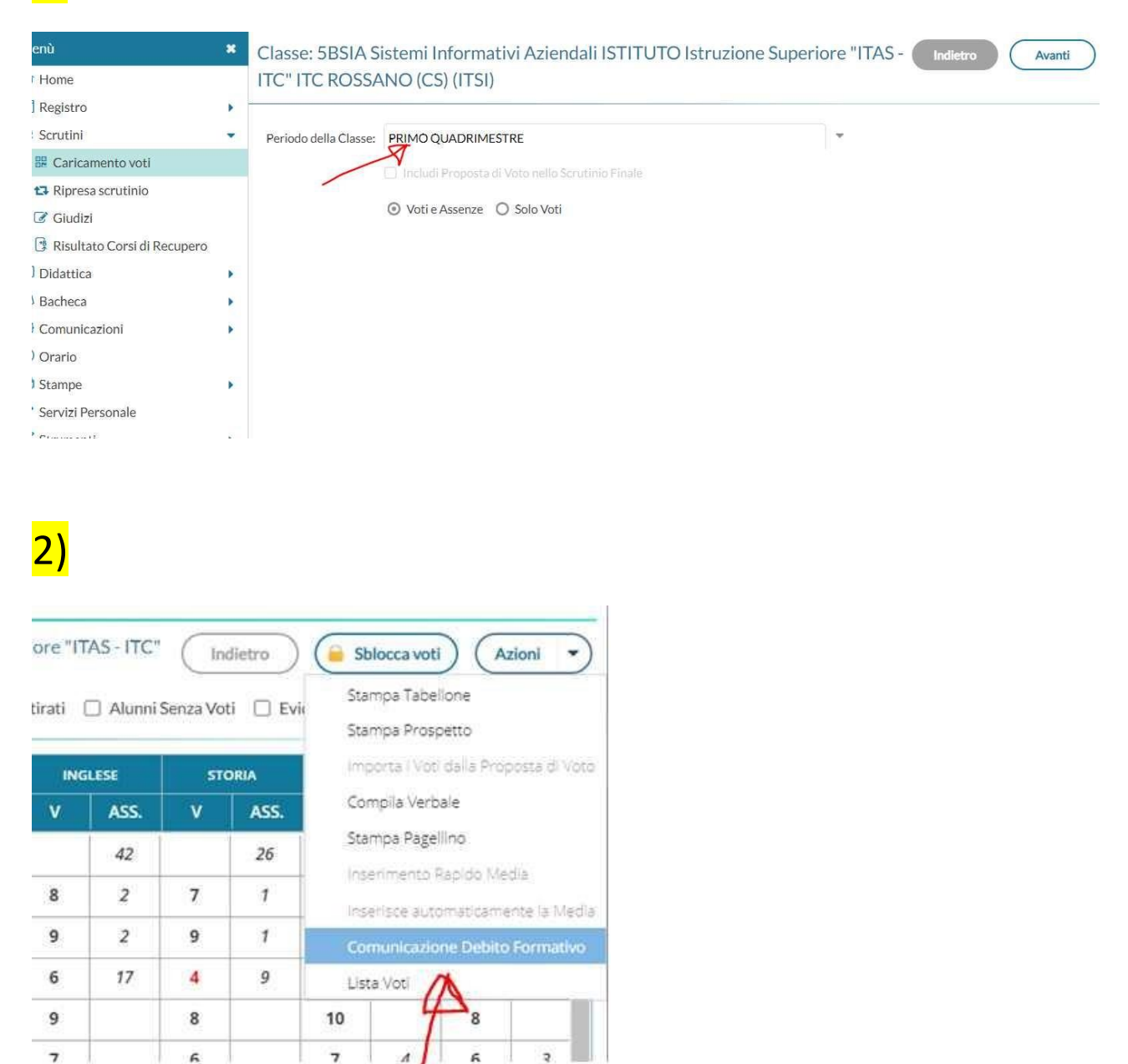

## <mark>3)</mark>

| 6 | Debiti Formativi, scelta modello di stampa                                 | Indietro  |
|---|----------------------------------------------------------------------------|-----------|
| ř | Data di stampa (ove prevista la variabile XDATA): 11/02/2021               |           |
| • | MODELLO DI STAMPA                                                          |           |
|   | 🚥 Comunicazione debito formativo (con voto scrutinio finale) alle famiglie | Seleziona |
|   | Comunicazione debito formativo alle famiglie                               | Seleziona |
|   | Ettere debiti Formativi                                                    | Seleziona |
|   | ITTM Lettere debiti Formativi (4)                                          | Seleziona |
|   | IIII Lettere debiti Formativo per i coordinatori                           | Seleziona |
|   | 🛲 Lettere debiti Formativi con firma omessa 1                              | Seleziona |
| ř | Lettere debiti Formativi (7)                                               | Seleziona |

## 4) Dalla visualizzazione delle lettere si clicca sul pulsante Anteprima di stampa

| ebiti Formativi        | Indietro Rendi editabile Anteprima di Stampa Azioni 🔹 |  |  |  |
|------------------------|-------------------------------------------------------|--|--|--|
| ■ A ? ? ]: = - % ¶ = . | A                                                     |  |  |  |

Jualora le famiglie non intendano far frequentare ai propri figli i corsi sopra indicati, dovranno dichiarare che provvederanno ersonalmente agli interventi di recupero, sollevando l'Istituto da ogni responsabilità in merito.

n ogni caso gli studenti saranno chiamati a sottoporsi alle prove di certificazione del superamento del debito formativo per quanto iferisce a quelli comunicati con la presente nota entro la data che verrà comunicata con successiva nota, per i debiti non comunica ermine degli scrutini finali del corrente anno scolastico.

i ribadisce che ai sensi della normativa vigente al termine del corrente anno scolastico non sarà consentita l'ammissione alla class uccessiva o agli esami finali, persistendo il debito formativo sopra evidenziato o a quello comunicato al termine della valutazione ine anno.

Distinti saluti

5). IMPORTANTE: questa è una fase che non può essere saltata.

Le anteprime di stampa sono disponibili per la visualizzazione di controllo o per il download del documento. Le pagine si vedranno unite per tutti gli studenti con debito ma sarà nella fase di invio che saranno separate e collocate nelle rispettive bacheche personali degli studenti.

Cliccare sul pulsante "Indietro" una volta visualizzata l'anteprima per procedere con la fase di "Invia in Bacheca" dal pulsante "Azioni".

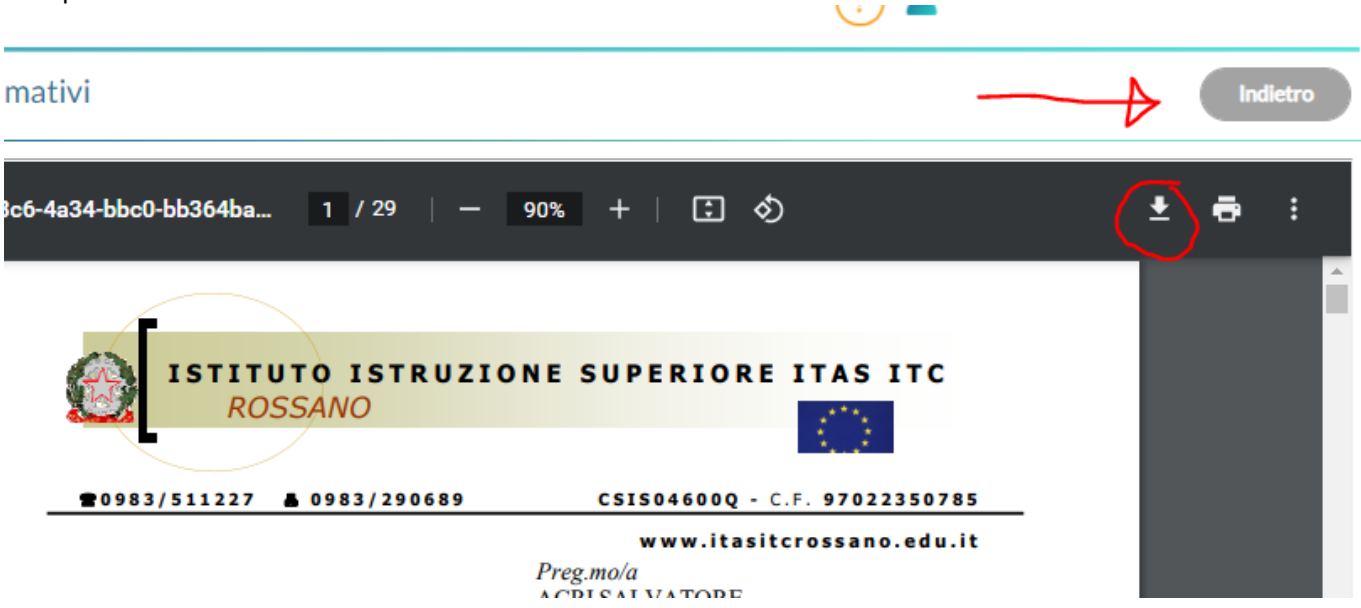

|                                                                                                    | N 199      |
|----------------------------------------------------------------------------------------------------|------------|
| Indietro (Rendi editabile) (Anteprima di Stampa) (Azior                                                                                                    | ni 🔹       |
| Invia Tran                                                                                                    | nite Email |
| Invia In B                                                                                                    | acheca     |
| i propri figli i corsi sopra indicati, dovranno dichiarare che provvederanno<br>lo l'Istituto da ogni responsabilità in merito.<br>rsi alle prove di certificazione del superamento del debito formativo per quanto si | *          |
| tro la data che verra comunicata con successiva nota, per i debiti non comunicati al stico.                                                                                                    | -          |
| termine del corrente anno scolastico non sarà consentita l'ammissione alla classe                                                                                                    |            |

**6**) Genera la lettera .pdf. Nel nome file indicare "Comunicazione debiti alle famiglie.pdf". La lettera verrà generata per ogni singolo alunno e trasferita nella propria bacheca.

Si fa particolare attenzione alla dicitura del nome del file pdf. "deve avere estensione .pdf digitato in minuscolo!"

| Invio documenti in bacheca alunno |                     |                      | Indietro Salva |   |  |
|-----------------------------------|---------------------|----------------------|----------------|---|--|
| Nome File:                        | Comunicazione debit | ti alle famiglie.pdf | _              | 4 |  |
| Data:                             | 11/02/2021          |                      | ×1             | 3 |  |
| Messaggio:                        | Comunicazione debit | ti alle famiglie     |                |   |  |

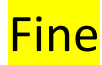